## Fathom: Least Square Regression

|      | U               |              |      |                 | •            |
|------|-----------------|--------------|------|-----------------|--------------|
| City | Distance (ไมล์) | Airfare (\$) | City | Distance (ไมล์) | Airfare (\$) |
| А    | 576             | 178          | G    | 946             | 198          |
| В    | 370             | 138          | Н    | 998             | 188          |
| С    | 612             | 194          | I    | 189             | 98           |
| D    | 1216            | 278          | J    | 787             | 179          |
| E    | 409             | 158          | К    | 210             | 138          |
| F    | 1502            | 258          | L    | 737             | 98           |

โจทย์ จงหา Least Square Regression line ของข้อมูลในตารางต่อไปนี้ ข้อมลเกี่ยวกับค่าตั๋วโดยสารและระยะทางจากเมืองหลวงแห่งหนึ่งไปยังเมืองต่างๆ

## กิจกรรม

- 1. เปิดโปรแกรม Fathom เลือกแฟ้มใหม่
- 2. สร้างตาราง การสร้างตารางทำได้โดยการ *Drag* รูปตาราง (case table) จาก *object shelf* มาปล่อยวางที่หน้าต่างจอของ Fathom
- 3. Click <new>
  - พิมพ์ชื่อ attribute แรกคือ City
  - กดแป้น Enter แล้วบันทึกข้อมูล
  - กด Tab เพื่อตั้งชื่อ attribute ใน
    column ถัดไปแล้วบันทึกข้อมูลจนครบ

|   | City | Distance | Airfare |
|---|------|----------|---------|
| 1 | А    | 576      | 178     |
| 2 | В    | 370      | 138     |
| 3 | С    | 612      | 194     |
| 4 | D    | 1216     | 278     |

- 4. Scatter plot การสร้างscatter plot ทำได้ดังต่อไปนี้
  - Drag รูปกราฟ จาก object shelf มาปล่อยวางที่หน้าต่างจอของ Fathom
  - นำ cursor ไปที่ตาราง วางบน attribute ที่ชื่อ Distance แล้ว Drag มาปล่อยบนแกน ×
  - น้ำ cursor ไปที่ตาราง วางบน attribute ที่ชื่อ Airfare แล้ว Drag มาปล่อยบนแกน y จะมีรูป Scatter plot ปรากฏที่หน้าจอดังรูป

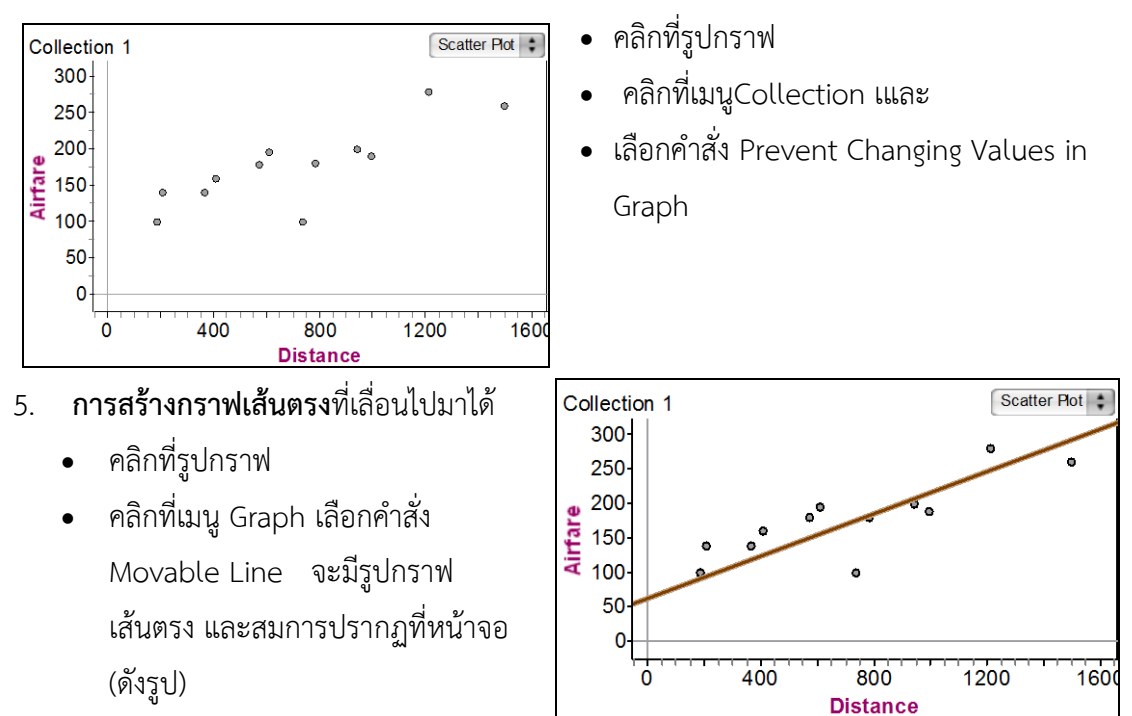

- นำเคอเซอร์วางบนกราฟและปรับ
  รูปกราฟเส้นตรงตามต้องการ
- ด **กรณีที่ไม่ต้องการแสดงรูปกราฟ และสมการที่หน้าจอ** ให้คลิกที่รูปกราฟ และคลิกที่เมนู Graph เลือกคำสั่ง *Remove Movable Line*

Airfare = 0.153Distance + 60

- 6. การสร้าง Sliders และสมการ Regression line
  - Drag รูปSlider จาก object shelf มาปล่อยวางที่หน้าต่างจอของ Fathom
  - พิมพ์ชื่อ slider เป็น a
  - นำเคอเซอร์วางบนเส้นจำนวน ดับเบิ้ลคลิกจะมีกล่องคำสั่งของInspect Slider เกิดขึ้น กำหนดให้ค่าต่ำสุดของ a เป็น -1 และให้ค่าสูงสุดเป็น 1

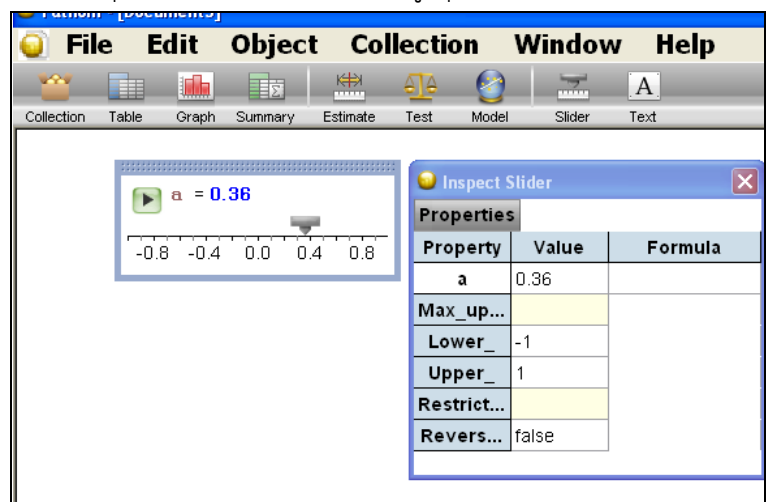

- Drag รูปSlider จาก *object shelf* มาปล่อยวางที่
  หน้าต่างจอ พิมพ์ชื่อ slider เป็น b
- คลิกรูปกราฟ คลิกเมนู Graph และเลือกคำสั่ง Plot
  Function
- พิมพ์ a คลิกเครื่องหมาย คูณ (x) ที่อยู่ในกล่องคำสั่ง

พิมพ์ x คลิกเครื่องหมายบวก และพิมพ์ b คลิก OK
 ที่รูปกราฟจะมีรูปกราฟเส้นตรงสีน้ำเงิน และสมการเกิดขึ้น

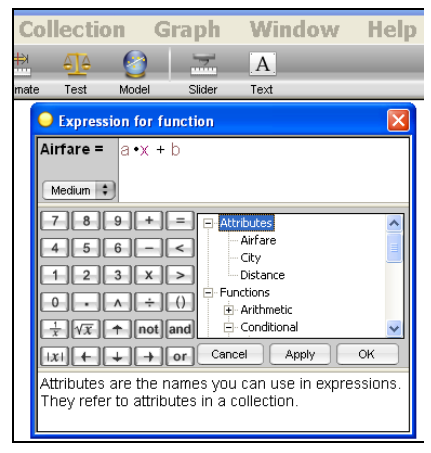

- เลื่อน sliders a และ b ไปมา เพื่อปรับค่า และให้มีรูปกราฟเส้นตรงตามต้องการ
- 7. การสร้างรูปกราฟ Least Square Line
  - คลิกที่รูปกราฟ
  - คลิกที่เมนู Graph เลือกคำสั่ง
    Least-Squares Line จะมี รูปกราฟเส้นตรงสีเขียว สมการ และค่า r<sup>2</sup> ปรากฏที่หน้าจอ

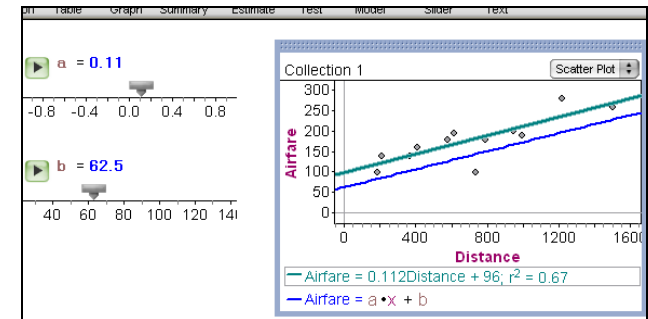

- 8. การสร้าง Sum Squares
  - คลิกที่รูปกราฟ
  - คลิกที่เมนู Graph เลือกคำสั่ง Sum Squares จะมีรูปสี่เหลี่ยมจัตุรัส และ ค่า Sum of Squares เป็นสีเขียวและสีน้ำเงินปรากฏที่หน้าจอ
  - เลื่อน sliders a และ b ไปมา เพื่อปรับค่า Sum of Squares ของเส้นกราฟสีน้ำเงินให้มี ค่าที่ใกล้เคียงกับค่า Sum of Squares ของเส้นกราฟสีเขียวที่เป็น Least-Squares Line และมีค่า error น้อยที่สุด

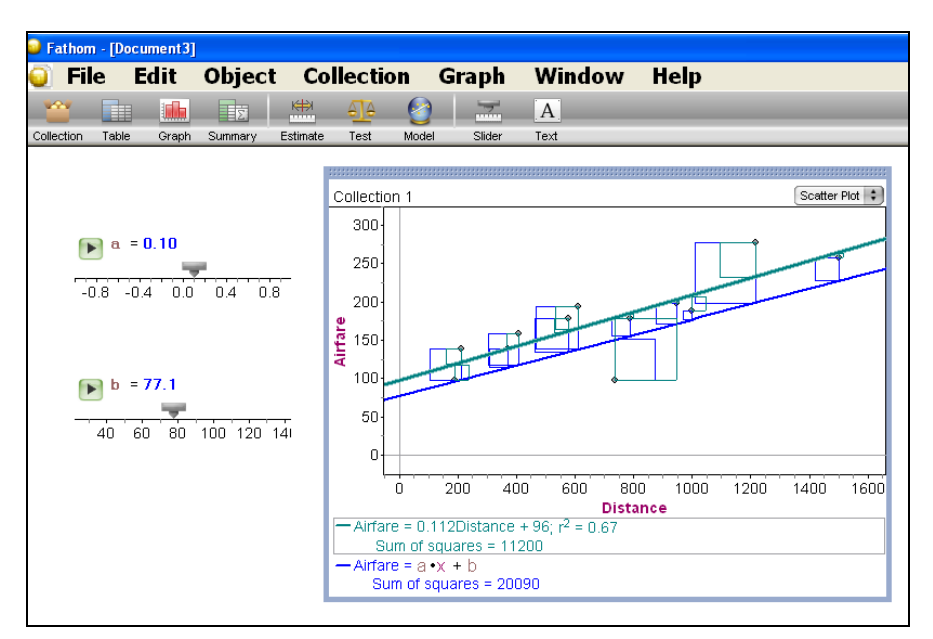

9. หาLeast Squares line (Regression Line) โดยการคำนวณจากสูตร  $\hat{\mathbf{y}}$  = ax + b

เมื่อ a คือ slope: 
$$a = \frac{\sum (x - \overline{x})(y - \overline{y})}{\sum (x - \overline{x})^2}$$
 และ b คือ y- intercept  $b = \frac{\sum y - (a \sum x)}{n}$ 

- ใช้สมการ Regression Line จากข้อ 6 ข้อ7 และข้อ 9 ทำนาย (predict) ค่าโดยสาร เมื่อ ต้องการเดินทางไปเป็นระยะทาง 100 ไมล์ และทำนาย (predict) ค่าโดยสาร เมื่อต้องการ เดินทางไปเป็นระยะทาง 900 ไมล์, 901 ไมล์, 902 ไมล์, และ 903 ไมล์
- 11. การหาค่า Sum of Squared Residuals

The **residual** is the difference between the actual y-value and the fitted value  $\hat{y}$  (*residual* = *actual* – *fitted*), so that residual measures the vertical distance from the observed y-value to the regression line.

- คลิกที่รูปกราฟ
- คลิกที่เมนู Graph เลือกคำสั่งMake Residual Plot จะมีรูปกราฟของ Residual เกิดขึ้นที่ หน้าจอ (ดังรูป)
- เลื่อน sliders a และ b ไปมา เมื่อ Sum of Squares ของเส้นกราฟสีน้ำเงินมีค่าใกล้เคียง กับค่า Sum of Squares ของเส้นกราฟสีเขียวที่เป็น Least-Squares Line สังเกตรูปกราฟ Residual จุดที่ได้จะอยู่ใกล้เส้นตรงมากที่สุด เนื่องจาก residual มีค่าerror น้อยที่สุด

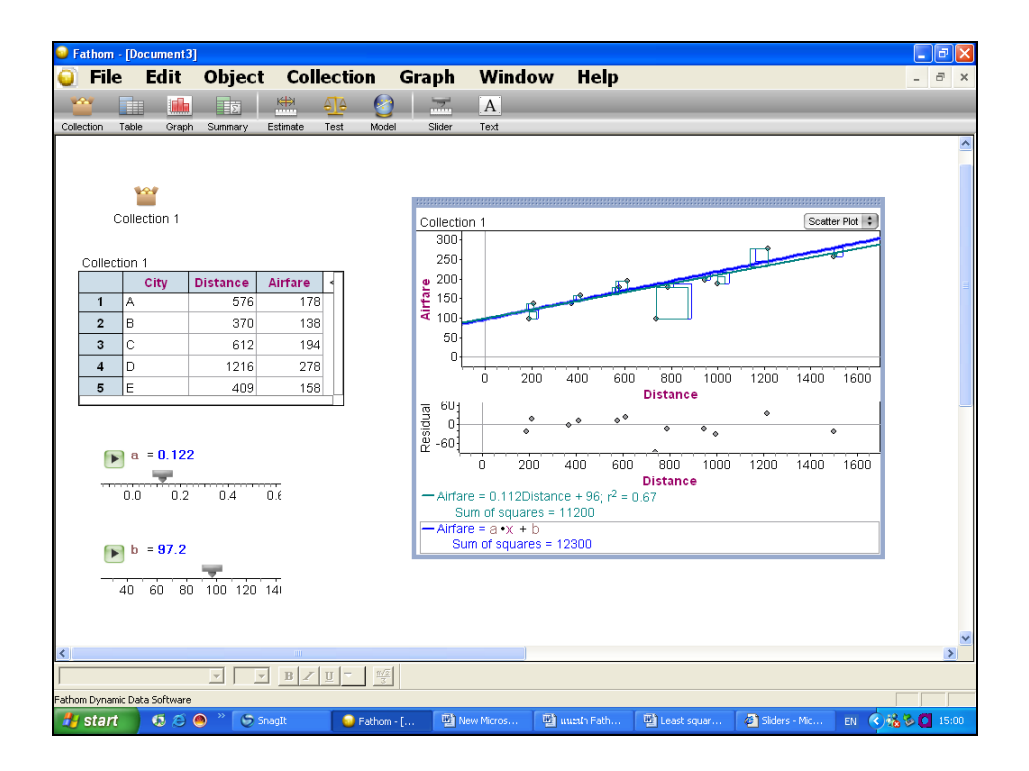